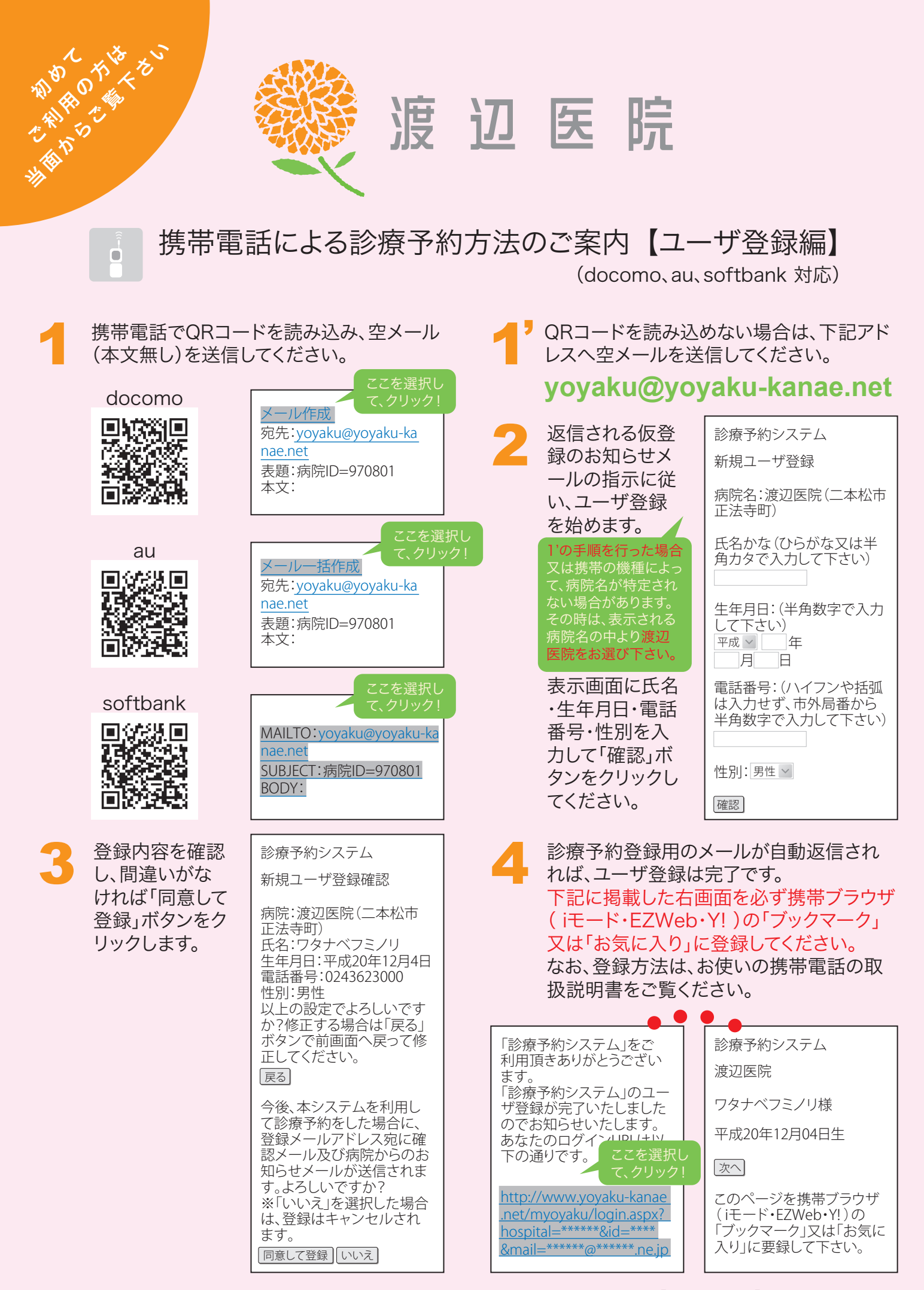

※予約登録の方法については、裏面の携帯電話による診療予約方法のご案内【予約登録編】をご参考ください。

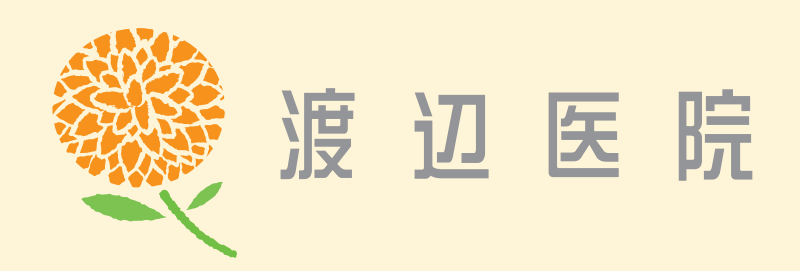

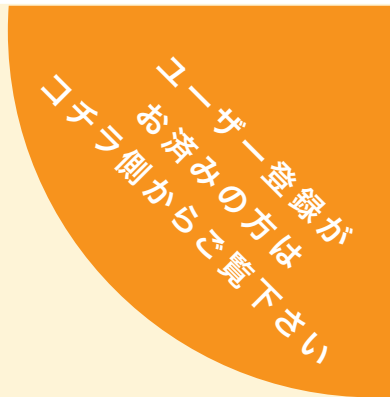

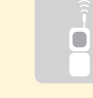

## 携帯電話による診療予約方法のご案内【予約登録編】

(docomo、au、softbank 対応)

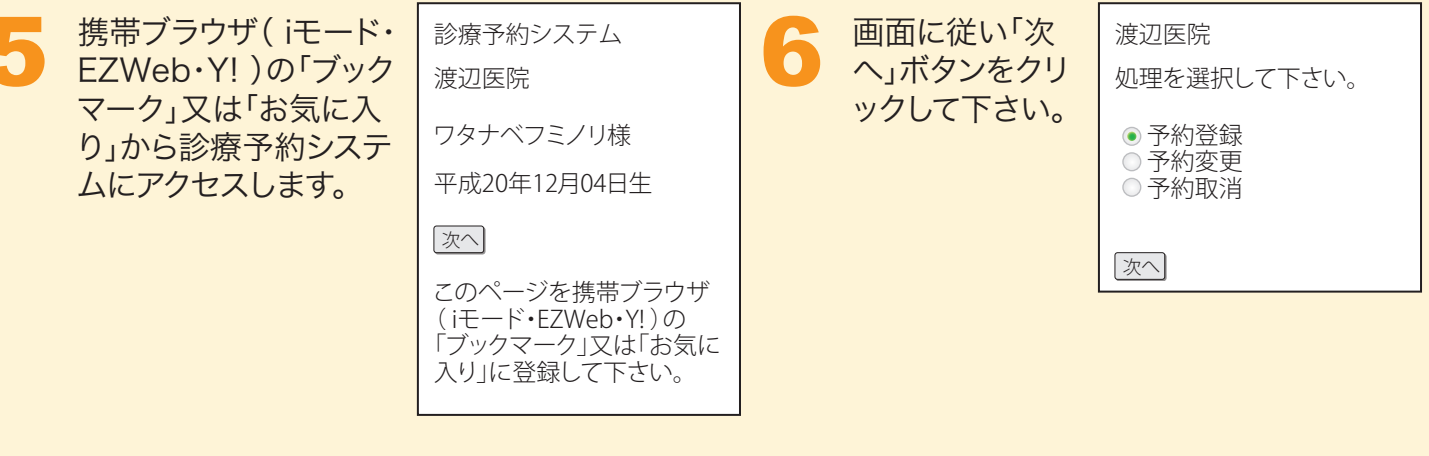

画面の指示に従い、処理を選択して「次へ」をクリックして下さい。

| 渡辺医院<br>診察希望日を入力して下さ<br>い。(半角数字) | 渡辺医院<br>診察日:平成20年12月04日                                                               | 渡辺医院<br>診察日:平成20年12月04日                                                                                                    | 渡辺医院<br>診察日:平成20年12月04日<br>時間 :09:00~09:29 |
|----------------------------------|---------------------------------------------------------------------------------------|----------------------------------------------------------------------------------------------------|--------------------------------------------|
| 平成<br>一年<br>月<br>日               | 処理を選択して下さい。<br>診察区分<br>診察 ✓<br>担当医<br>婦人科、内科、小児科<br>渡辺文則<br>✓<br>人数<br>1人 ✓<br>をお選びくだ | <ul> <li>布室時間を選択して下さい。</li> <li>※予約がいつぱいの時間帯は表示されません。</li> <li>※順番待ちは予約の合間になります。</li> <li>● 09:00~09:29</li> <li>● 09:30~09:59</li> <li>● 10:00~10:29</li> <li>● 10:30~10:59</li> </ul> | 該当するものを選択して下<br>さい。<br>■ 診察                |
| •••                              | [次へ] さい                                                                               | 11:20<br>17:00~17:29<br>17:30~17:59<br>午前順番待ち<br>午後順番待ち<br>次へ                                                                                                    | この画面は、診療<br>区分によって表示<br>されない場合も<br>ございます。  |

8

登録内容を確認し、間違いがなければ「はい」ボタンをクリックして、予約登録は完了です。

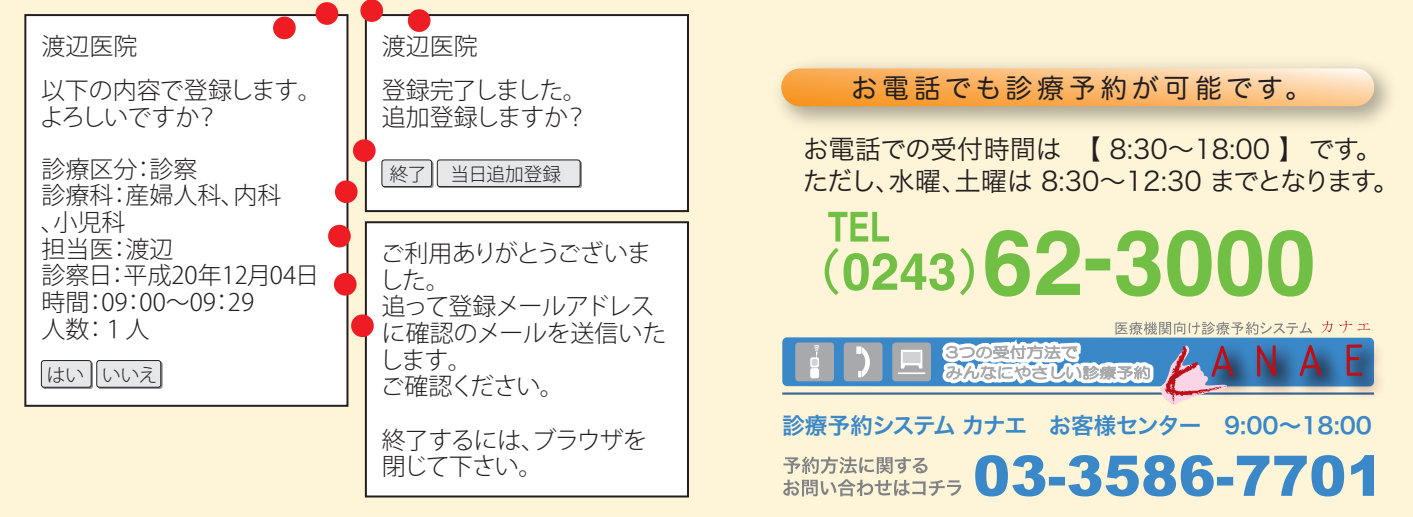